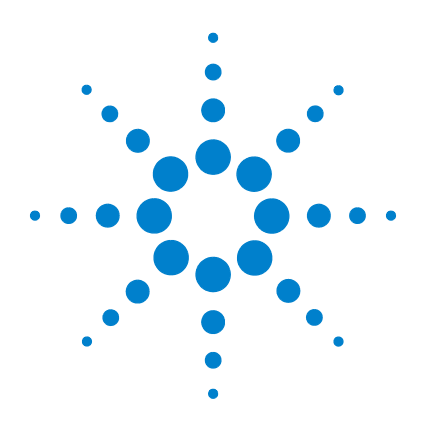

# Agilent QC Chart Tool v1.3

# **User Guide**

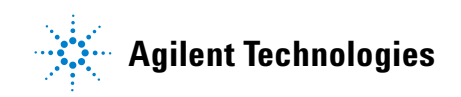

# Notices

© Agilent Technologies, Inc. 2009

No part of this manual may be reproduced in any form or by any means (including electronic storage and retrieval or translation into a foreign language) without prior agreement and written consent from Agilent Technologies, Inc. as governed by United States and international copyright laws.

#### **Manual Part Number**

G4460-90022

#### Edition

Fourth Edition, October 2009

Printed in USA

Agilent Technologies, Inc. 5301 Stevens Creek Blvd. Santa Clara, CA 95051 USA

 $\rm Microsoft^{(R)}$  is a U.S. registered trademark of Microsoft Corporation.

#### **Software Revision**

This guide is valid for 1.3 revision or higher of the Agilent QC Chart Tool software, until superseded.

#### Warranty

The material contained in this document is provided "as is," and is subject to being changed, without notice, in future editions. Further, to the maximum extent permitted by applicable law, Agilent disclaims all warranties, either express or implied, with regard to this manual and any information contained herein, including but not limited to the implied warranties of merchantability and fitness for a particular purpose. Agilent shall not be liable for errors or for incidental or consequential damages in connection with the furnishing, use, or performance of this document or of any information contained herein. Should Agilent and the user have a separate written agreement with warranty terms covering the material in this document that conflict with these terms, the warranty terms in the separate agreement shall control.

#### **Technology Licenses**

The hardware and/or software described in this document are furnished under a license and may be used or copied only in accordance with the terms of such license.

#### **Restricted Rights Legend**

U.S. Government Restricted Rights. Software and technical data rights granted to the federal government include only those rights customarily provided to end user customers. Agilent provides this customary commercial license in Software and technical data pursuant to FAR 12.211 (Technical Data) and 12.212 (Computer Software) and, for the Department of Defense, DFARS 252.227-7015 (Technical Data - Commercial Items) and DFARS 227.7202-3 (Rights in Commercial Computer Software or Computer Software Documentation).

#### **Safety Notices**

# CAUTION

A **CAUTION** notice denotes a hazard. It calls attention to an operating procedure, practice, or the like that, if not correctly performed or adhered to, could result in damage to the product or loss of important data. Do not proceed beyond a **CAUTION** notice until the indicated conditions are fully understood and met.

### WARNING

A WARNING notice denotes a hazard. It calls attention to an operating procedure, practice, or the like that, if not correctly performed or adhered to, could result in personal injury or death. Do not proceed beyond a WARNING notice until the indicated conditions are fully understood and met.

# In This Guide...

This guide contains information to use the QC Chart Tool.

#### **1** Basic Tasks

This chapter contains instructions for using QC Chart Tool.

#### 2 Backup and Restore

This chapter describes the steps that you need to take to back up and restore the QC Chart Tool Database.

#### 3 Extraction and Queries Pane and Extraction Results Pane

This chapter describes the Extraction Queries and QC Charts Pane and the Extraction Results Panes.

#### 4 Reference

This chapter contains reference and concepts information about QC Chart Tool.

# Contents

| 1 | Basic Tasks 7                                                                                                    |
|---|----------------------------------------------------------------------------------------------------|
|   | Loading Data 8<br>To import Feature Extraction output text files individually 8<br>To import files recursively 9                                                  |
|   | Associate Annotations 11                                                                                                    |
|   | To export all database records for annotations 11<br>To export a subset of records for annotation 15<br>To generate a new data set of barcodes to be annotated 15 |
|   | to add annotations to barcodes with multiple entries 16                                                                                                    |
|   | Queries 17                                                                                                    |
|   | To start the query builder 17                                                                                                    |
|   | To do a basic query 18                                                                                                    |
|   | To do a composite query 19                                                                                                    |
|   | To save a query 20                                                                                                    |
|   | To find blank annotations 21                                                                                                    |
|   | Defining Metric Sets and Thresholds 23                                                                                                    |
|   | To open the Configure Metrics and Thresholds dialog box 23                                                                                                    |
|   | To define metric sets 24                                                                                                    |
|   | To define metrics 24                                                                                                    |
|   | To associate a metric with a metric set 27                                                                                                    |
|   | To set thresholds 29                                                                                                    |
|   | To set the values to be displayed 32                                                                                                    |
|   | To export metric sets 32                                                                                                    |
|   | To import metric sets 32                                                                                                    |
|   | To set the mandatory and in-range evaluation status for metrics                                                                                                   |
|   | To remove a metric set 34                                                                                                    |

33

#### Contents

To copy a metric set 34 To remove a metric from a metric set 35 To remove a metric globally 35 Defining a QC Chart 36 To create a new QC Chart 36 To view the QC chart 38 Managing Databases 41 To export data 41 To reset the database 41 To remove a database 41 2 **Backup and Restore** 43 To back up QC Chart Tool Database 44 To restore the QC Chart Tool Database 45 3 **Extraction and Queries Pane and Extraction Results Pane** 47 Extraction and QC Charts Pane - Extractions Tab 48 Extraction and QC Charts Pane - QC Charts Tab 49 **Extraction Results Pane** 50 4 Reference 53 Overview 54 Objective 55 **Application Themes** 56 Use of Metric sets in Feature Extraction 56 **Overview of Feature Extraction & QC Chart Tool Connection** 60 Feature Extraction FEParameter fields used in QC Chart Tool 61

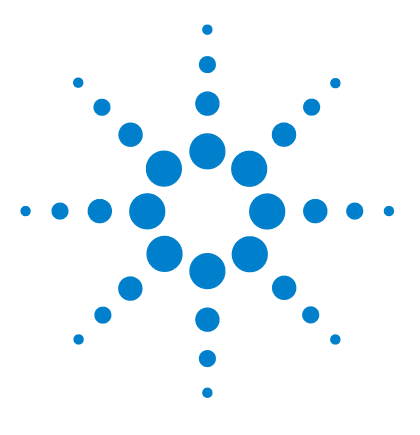

Agilent QC Chart Tool User Guide

# **Basic Tasks**

1

Loading Data 8 Associate Annotations 11 Queries 17 Defining Metric Sets and Thresholds 23 Defining a QC Chart 36 Managing Databases 41

This chapter contains instructions to use QC Chart Tool.

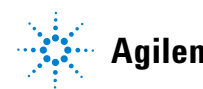

# **Loading Data**

The QC Chart tool needs extractions imported in its database to create meaningful metrics and thresholds. Loading the tool with extractions consists of extracting the Stats and FEParameter data from the output text files of Feature Extraction.

# To import Feature Extraction output text files individually

- 1 Click File > Import Files > FE Files or click Ctrl-F.
- **2** In the Browse FE Files dialog box, select the Feature Extraction text files that you want to load.
- 3 Click Open to import the extraction data from the selected files.

| Browse FE Files                    |                                                                                                    |                                                                                                    |                                                                                                    |                                                                                                    | ? ×                                                                                                    |
|------------------------------------|----------------------------------------------------------------------------------------------------|----------------------------------------------------------------------------------------------------|----------------------------------------------------------------------------------------------------|----------------------------------------------------------------------------------------------------|----------------------------------------------------------------------------------------------------|
| Look in:                           | C-protocol                                                                                                    | 2_5_HD_185K_QC_2c                                                                                                    | • +                                                                                                    | 🗈 💣 🎫                                                                                                    |                                                                                                    |
| History<br>Desktop<br>My Documents | QCReport_G<br>US22502520<br>US22502520<br>US22502520<br>US22502520<br>US22502520<br>US22502520<br>US22502520<br>US22502520<br>US22502520<br>US22502520 | raphs<br>_251408310739_501_GE1<br>_251408310740_501_GE1<br>_251408310741_501_GE1<br>_251408310742_501_GE1<br>_251408310743_501_GE1<br>_251408310744_501_GE1<br>_251408310745_501_GE1<br>_251408310746_501_GE1 | -v5_PROTO.bxt<br>-v5_PROTO.bxt<br>-v5_PROTO.bxt<br>-v5_PROTO.bxt<br>-v5_PROTO.bxt<br>-v5_PROTO.bxt<br>-v5_PROTO.bxt<br>-v5_PROTO.bxt | U522502520           U522502520           U522502520 | 251408310747<br>251408310748<br>251408310768<br>251408310766<br>251408310766<br>251408310766<br>251408310765<br>251408310771<br>251408310771 |
|                                    | •                                                                                                    |                                                                                                    |                                                                                                    |                                                                                                    | ▶                                                                                                    |
| My Computer                        | File <u>n</u> ame:                                                                                                    | "US22502520_251408                                                                                                    | 310747_S01_GE                                                                                                    | 1-v5_F▼                                                                                                    | Rpen                                                                                                    |
|                                    | Files of type:                                                                                                    | Text Files(*.txt)                                                                                                    |                                                                                                    | •                                                                                                    | Cancel                                                                                                    |
| My Network P                       |                                                                                                    | C Open as read-only                                                                                                    |                                                                                                    |                                                                                                    |                                                                                                    |

Figure 1 Browse FE Files dialog box

# To import files recursively

When you import files recursively, all FE.txt files in the selected folder and all subfolders below the selected folder are imported.

- 1 Click File > Import Files Recursively or press Ctrl-R.
- **2** In the Browse for Folder dialog box, select the folder that contains the data files to import. See Figure 2.
- 3 Click OK to start the import.

| Browse For Folder                                                                                                    | ? ×   |
|----------------------------------------------------------------------------------------------------|-------|
| Select the root directory containing FE output text files                                                                                                    |       |
| Desktop  My Documents  My Computer  Systematic structure structure structur | *     |
| OK Cancel New F                                                                                                    | older |

Figure 2 Browse For Folder dialog box

A folder containing 2000 Feature Extraction files will take approximately 15 to 20 minutes to import.

- 4 Click OK to start the import.
- 5 If the Invalid File List message box appears, click OK to continue.

To import files recursively

This message box appears if any of the files from the selected folders are not Feature Extraction output text files.

| were not processed by the  | ool                         | ut and |
|----------------------------|-----------------------------|--------|
| G:\FE_Output files\9.1_LLE | Outputs\QCReport_Graphs\US2 | 350;   |
| G:\FE_Output files\9.1_LLE | Outputs\QCReport_Graphs\US2 | 350;   |
| G:\FE_Output files\9.1_LLE | Outputs\QCReport_Graphs\US2 | 350;   |
| G:\FE_Output files\9.1_LLE | Outputs\QCReport_Graphs\US2 | 350;   |
| G:\FE_Output files\9.1_LLE | Outputs\QCReport_Graphs\US2 | 350;   |
| G:\FE_Output files\9.1_LLE | Outputs\QCReport_Graphs\US2 | 350;   |
| G:\FE_Output files\9.1_LLE | Outputs\QCReport_Graphs\US2 | 350;   |
| G:\FE_Output files\9.1_LLE | Outputs\QCReport_Graphs\US2 | 350;   |
| G:\FE_Output files\9.1_LLE | Outputs\QCReport_Graphs\US2 | 350;   |
| G:\FE_Output files\9.1_LLE | Outputs\QCReport_Graphs\US2 | •      |

Figure 3 Invalid File List message box

The import process creates a "row" or "record" for each unique extraction. If a bar code has been extracted with various Feature Extraction protocols, these will result in unique records, as the extraction name is created from both the barcode and the name of the protocol.

Two types of data are imported:

- All Stats fields from the extraction
- Selected FEParameters fields are also imported to help you define queries of the extractions (see "Feature Extraction FEParameter fields used in QC Chart Tool" on page 61).

# Associate Annotations

You can create annotations for the extractions that exist in the QC Chart Tool database and import the annotations with the tool.

Annotations associated with an extraction can be used to filter for that extraction in queries. The annotation can also be used to organize data in QC charts produced by the QC Chart Tool, for example, to sort extractions, or to indicate different subsets of extractions by color-coding or by shape-coding.

You can add annotations by one of three different methods:

- Export all database records, editing and re-importing.
- Export a subset of the database records, editing and re-importing.
- Generate a new tab-delimited text file containing the annotations.

### To export all database records for annotations

Once extractions are loaded into the QC Chart Tool database, all barcodes (and their associated FEParams and Stats) can be exported in the QC Chart Tool. This method will result in the export of every extraction in the database.

1 Click File > Export Database or press Ctrl-A.

The default Export Repository file name is displayed. You can change the file name and path before you click **Save**.

- 2 Open the text file using a spreadsheet program such as Microsoft Excel.
- **3** Delete all columns (Stats and FEParameters) other than BarCode and user-added annotations.

# CAUTION

The annotation file must contain only the BarCode and any user-added annotation. If it contains any of the Stats or FEParams columns, or if it fails to contain the BarCode, you will encounter an error.

- **4** Delete records (rows in Excel) of any barcodes that you do not want to annotate.
- **5** Add additional custom columns (with descriptive column header names in the first row) and array annotations within those columns as desired.

To export all database records for annotations

Column header names must not contain any spaces. The **BarCode** column must be left exactly as exported, or the annotations will not be imported correctly. See Table 1.

- **6** Confirm that Excel has not changed the formatting of the BarCode column.
- 7 If the BarCode formatting has changed, change it back to decimal format:
  - a Select the BarCode column. See Figure 4.
  - **b** Click Format > Cells > Number.
  - c In the Category drop-down list, select Number. See Figure 5.
  - d In the Decimal places list, select 0.

The BarCodes column will be in the correct format for re-import into the QC Chart tool. See Figure 6.

| BarCode      | Project  | Experiment       | RedSample | GreenSample | Polarity | Comments   | Stringency |
|--------------|----------|------------------|-----------|-------------|----------|------------|------------|
| 251209751852 | STG_1    | GE1_Human_June06 | h1        | h2          | 1        |            | v4         |
| 251209751871 | STG_1    | GE1_Human_June06 | h1        | h2          | 1        |            | v4         |
| 251209751873 | STG_1    | GE1_Human_June06 | h1        | h2          | 1        | re-scanned | v4         |
| 251209751882 | STG_1    | GE1_Human_June06 | h2        | h1          | -1       |            | v4         |
| 251209751884 | STG_1    | GE1_Human_June06 | h2        | h1          | -1       |            | v4         |
| 251209751886 | STG_1    | GE1_Human_June06 | h2        | h1          | -1       |            | v4         |
| 251269421651 | STG_1    | GE2_Mouse_May06  | m1        | m2          | 1        | trainee    | Legacy     |
| 251269421653 | STG_1    | GE2_Mouse_May06  | m1        | m2          | 1        | trainee    | Legacy     |
| 251269421655 | STG_1    | GE2_Mouse_May06  | m2        | m1          | -1       |            | Legacy     |
| 251269421658 | STG_1    | GE2_Mouse_May06  | m2        | m1          | -1       |            | Legacy     |
| 251209751887 | CGH_prep | Compare 2 preps  | k1        | k2          | 1        |            | v3         |
| 251209751890 | CGH_prep | Compare 2 preps  | k1        | k2          | 1        |            | v3         |

#### Table 1Example

To export all database records for annotations

| M     | licrosoft Excel - Ann          | otate_GEx_      | n8_abl_1st        | Expt.txt |                                 |           | _            |     |
|-------|--------------------------------|-----------------|-------------------|----------|---------------------------------|-----------|--------------|-----|
| :2)   | <u>Eile E</u> dit <u>V</u> iew | Insert For      | nat <u>T</u> ools | Data Win | dow <u>H</u> elp Ado <u>b</u> e | PDF       | -            | ₽×  |
| 14    | - 🏨 📣 100% 🗣                   | 10 -            | B  ≣              | ≣ ≣   \$ | % 58 .08                        | • 🗞 • A   |              | *   |
|       |                                | -               | 1                 | 🌜 🔛 왕    |                                 | 📀   🤖   🗄 | 1 <b>1</b> 1 | Ø   |
|       | A1 -                           | <i>f</i> ∗ BarC | ode               |          |                                 |           |              |     |
|       | A                              | В               | С                 | D        | E                               | F         | G            |     |
| 1     | BarCode                        | Author          | Extraction        | UserName | ExtractionTime                  | ComputerN | Version      | Sc  |
| 2     | 2.51239E+11                    | glendad         | US2250271         | glendad  | 6/27/2006 15:50                 | GLENDAD   | 9.1.1.1      | R:\ |
| 3     | 2.51239E+11                    | glendad         | US2250271         | glendad  | 6/27/2006 16:44                 | GLENDAD   | 9.1.1.1      | R:\ |
| 4     | 2.51239E+11                    | glendad         | US2250271         | glendad  | 6/27/2006 15:50                 | GLENDAD   | 9.1.1.1      | R:\ |
| 5     | 2.51239E+11                    | glendad         | US2250271         | glendad  | 6/27/2006 15:50                 | GLENDAD   | 9.1.1.1      | R:\ |
| 6     | 2.51239E+11                    | glendad         | US2250271         | glendad  | 6/27/2006 16:23                 | GLENDAD   | 9.1.1.1      | R:\ |
| 7     | 2.51239E+11                    | glendad         | US2250271         | glendad  | 6/27/2006 16:24                 | GLENDAD   | 9.1.1.1      | R:\ |
| 8     | 2.51239E+11                    | glendad         | US2250271         | glendad  | 6/27/2006 16:43                 | GLENDAD   | 9.1.1.1      | R:\ |
| 9     | 2.51239E+11                    | glendad         | US2250271         | glendad  | 6/27/2006 15:50                 | GLENDAD   | 9.1.1.1      | R:\ |
| 10    |                                |                 | _                 |          |                                 |           |              |     |
| 4   4 | ► H\Annotate_G                 | Ex_n8_abl_      | 1stExpt /         |          | •                               |           |              |     |
| Read  | iy                             |                 |                   | Sum=     | 2.00991E+12                     | NUM       |              | 11. |

Figure 4 Annotation spreadsheet with incorrectly formatted BarCode numbers

| rmat Cells                                                                                                    | 3                                                                                                    | J. |
|----------------------------------------------------------------------------------------------------|----------------------------------------------------------------------------------------------------|----|
| Number Alignment<br>Category:<br>General<br>Currency<br>Accounting<br>Date<br>Time<br>Percentage<br>Fraction<br>Scientific<br>Text<br>Special<br>Custom | Font       Border       Patterns       Protection         Sample       BarCode       Decimal places:       0       Image: Control of the second second seco |    |
|                                                                                                    | OK Cancel                                                                                                    |    |

Figure 5 Select Number and 0 as Decimal places in the Format Cells dialog box.

To export all database records for annotations

| M     | licrosoft Ex | cel - Ann | notati | e_GEx_n8_         | abl_1stExp               | t.txt             |             | 4.5              |                       | _1      |     |
|-------|--------------|-----------|--------|-------------------|--------------------------|-------------------|-------------|------------------|-----------------------|---------|-----|
| :12)  | Eile Edit    | ⊻iew      | Inser  | t F <u>o</u> rmat | <u>T</u> ools <u>D</u> a | ta <u>W</u> indow | Help Ad     | o <u>b</u> e PDF | =                     | -       | ð × |
| 14    | 1 🛄 🦚        | 100% •    | •      | 10 •   <b>H</b>   | 8   ≣ ≣                  | ≣ \$ %            | 00. 0.      | •                | <u>⊘</u> • <u>A</u> • |         | :   |
|       |              |           |        |                   | 1 🍫                      | 🗱 💱               | K K K       | 🚸                | 📴   🔠 🗄               |         | 0   |
|       | A1           | •         | f,     | BarCode           |                          |                   |             |                  |                       |         |     |
|       |              | A         |        | В                 | С                        | D                 | E           |                  | F                     | G       | F   |
| 1     | BarCode      |           | ľ      | Author            | Extraction               | UserName          | ExtractionT | ime              | ComputerN             | Version |     |
| 2     | 251          | 239212    | 424    | glendad           | US2250271                | glendad           | 6/27/2006   | 15:50            | GLENDAD               | 9.1.1.1 |     |
| 3     | 251          | 239212    | 425    | glendad           | US2250271                | glendad           | 6/27/2006   | 16:44            | GLENDAD               | 9.1.1.1 |     |
| 4     | 251          | 239212    | 426    | glendad           | US225027                 | glendad           | 6/27/2006   | 15:50            | GLENDAD               | 9.1.1.1 |     |
| 5     | 251          | 239212    | 427    | glendad           | US2250271                | glendad           | 6/27/2006   | 15:50            | GLENDAD               | 9.1.1.1 |     |
| 6     | 251          | 239212    | 428    | glendad           | US2250271                | glendad           | 6/27/2006   | 16:23            | GLENDAD               | 9.1.1.1 |     |
| 7     | 251          | 239212    | 429    | glendad           | US225027                 | glendad           | 6/27/2006   | 16:24            | GLENDAD               | 9.1.1.1 |     |
| 8     | 251          | 239212    | 430    | glendad           | US2250271                | glendad           | 6/27/2006   | 16:43            | GLENDAD               | 9.1.1.1 |     |
| 9     | 251          | 239212    | 431    | glendad           | US225027                 | glendad           | 6/27/2006   | 15:50            | GLENDAD               | 9.1.1.1 |     |
| 10    |              |           |        |                   |                          |                   |             |                  |                       |         |     |
| 4   4 | > H Anr      | otate_G   | SEX_N  | 18_abl_1st        | Expt /                   |                   |             |                  |                       |         |     |
| Read  | ly           |           |        |                   |                          | Sum=200           | 9913699420  |                  | NUM                   |         | 11. |

Figure 6 Excel spreadsheet with BarCode column correctly formatted

- 8 Save the annotation file in tab-delimited-text (TDT) format.
- **9** If you are warned that the file contains features that are not compatible with Text (Tab delimited) format, click **Yes** to keep the format.
- 10 In the QC Chart tool, click File > Import> Files > Annotated Extractions or press Ctrl-E.
- 11 Browse to the previously saved TDT file and click Open.

1

### To export a subset of records for annotation

A QC database may consist of extractions that have already been annotated, as described above. If new extractions are added, you can just export, edit and import a subset of those records.

- 1 Create a query to identify the subset of barcodes which have no annotation. See "To find blank annotations" on page 21.
- 2 Export the subset to Excel.
- **3** Continue in "To export all database records for annotations" on page 11 at step 2.

### CAUTION

The annotation file must contain only the BarCode and any user-added annotation. If it contains any of the Stats or FEParams columns, or if it fails to contain the BarCode, you will encounter an error.

If you have previously added annotation, use the exact same column names as you used before. For example, if "GreenSample" is used as a column name as shown in Table 1, then you need to type that same column name into your new annotation spreadsheet. The column names are case-sensitive. If you call the column "greensample" or "Green\_Sample", the database will see this as a new column and your annotations will be spread over two different columns in the database, which makes queries difficult.

To minimize the chance of errors, open a previously saved TDT annotation file and copy the column names into your new annotation file.

### To generate a new data set of barcodes to be annotated

Do this method of annotation if you only have a few barcodes to annotate.

- **1** Open a blank Excel worksheet.
- 2 Type in the BarCode numbers exactly as they appear in the QC database.
- **3** Continue at "To export all database records for annotations" on page 11 at step 5.

To add annotations to barcodes with multiple entries

### To add annotations to barcodes with multiple entries

When you rescan or re-extract an image with different protocols, you may have multiple extractions with the same barcode. If you enter these into the database, you will have multiple records with the same barcode. If you make an annotation file as described in "Associate Annotations" on page 11, the database will use the BarCode column as its primary key to connect annotations to database records. For this case, all records with the same barcode will have the same annotation. If you want to annotate what was different about those extractions, then follow these steps.

1 Create a query to identify the subset of barcodes which have no annotation.

See "To find blank annotations" on page 21.

2 Click File > Export Database or press Ctrl-A.

The default Export Repository file name is displayed. You can change the file name and path before you click **Save**.

- **3** Open the exported database in a spreadsheet program, such as Excel.
- 4 Delete all columns except ExtractionName.
- **5** Add your annotations.
- 6 Save the annotation file in tab-delimited-text (TDT) format.
- 7 If you are warned that the file contains features that are not compatible with Text (Tab delimited) format, click **Yes** to keep the format.
- 8 In the QC Chart tool, click File > Import> Files > Annotated Extractions or press Ctrl-E.
- 9 Browse to the saved TDT file and click Open.

The database now keys off of the extraction name instead of the barcode, so each multiple instance of extraction of that same barcode can have a different annotation.

Note that this process works only if the extraction names are unique. The names will be unique if different FEParam protocols are used. But if you have two records because of a rescan, you will need to change the extraction name. You do this in two ways:

- Before the extraction, change the name of image in the FE project window, *or*
- After the extraction, and before you import into the QC Chart database, change the extraction file name in Windows Explorer.

# Queries

The QC Chart tool supports a Query Builder that allows you to select a subset of the extractions among the ones available in the QC Chart tool database.

A query is used to define a subset of extractions that define a representative data set for use in metric and threshold development. One example is a query that contains data only from similar biological samples processed under identical conditions. Another example is to query across different types of samples or across different processing methods. With the latter example, you could then use those different processing annotations to color-code a QC Chart. See "Color by" on page 37.

A subset of extractions may be defined in a query by specific FEParameter fields, or by user-added annotation fields.

# To start the query builder

Click View > Extraction Query Builder or press Ctrl-Q.
 You can also right-click in the Extractions pane and select Add New.

To do a basic query

# To do a basic query

- 1 In the Column Name drop-down list, select the parameter to set. (In Figure 7, the selected Column Name is ColorMode.)
- 2 In the **Operator** drop-down list, select the appropriate operator.
- **3** In the right-most text box, select the value with which to compare the value of the **Column Name** parameter.
- 4 Click Add.
- **5** Click **Verify** to check that the query is valid.

If the query is valid the Show Results and Save button is enabled.

**6** Click **Show Results** to display the results for the current query. You can save the query with any user-defined name.

See Figure 7.

| Column Name  |   | Operator |         |        |
|--------------|---|----------|---------|--------|
| olorMode     | - | •        | 1-Color | •      |
| 400 00       |   |          |         |        |
|              |   |          |         |        |
| blorMode = U |   |          |         | Add    |
|              |   |          |         | Clear  |
|              |   |          |         | Verify |
|              |   |          |         |        |

**Figure 7** Extraction Query Builder with showing basic query

1

# To do a composite query

- 1 Create a basic query. See "To do a basic query" on page 18.
- 2 Click AND or OR.

Use AND to find extractions that meet all criteria. Use OR to find extractions that meet at least one criterion.

- **3** Create the next basic query.
- **4** To group composite queries, click a query, then click "(" or ")". Repeat for the query at the other end of the group.
- **5** Click **Verify** to check that the query is valid.

If the query is valid the Show Results and Save button is enabled.

**6** Click **Show Results** to display the results for the current query. You can save the query with any user-defined name.

Figure 8 shows an example of a query that will find all 2-color gene expression extractions.

| QCReportType                          |     |             |
|---------------------------------------|-----|-------------|
| A <u>N</u> D <u>O</u> R               | NOI | ]           |
| ColorMode = 1 AND<br>QCReportType = 0 |     | <u>A</u> dd |
| ļ                                     |     | Verify      |

**Figure 8** Extraction Query Builder showing a composite query

# To save a query

- **1** After you create the query, click **Show Results** to see the resulting extractions.
- 2 In the Enter Name for Query text box, type the name that you want to use to save the query.
- 3 Click Save.

| raction Query Builder                                   |                      |
|---------------------------------------------------------|----------------------|
| Choose Extractions<br>Column Name Operator              | GeneExpression       |
| AND OR NOT ( )<br>ColorMode = 1 AND<br>QCReportType = 0 | <u>A</u> dd<br>Clear |
| Save Query                                              | Show Results         |

Figure 9 Extraction Query Builder showing a query name

# To find blank annotations

This step is useful to identify extractions that need annotation.

- **1** In the **Column Name** list, select a column to search. This column should be a user-added annotation field.
- 2 In the Operator list, select IS NULL.
- 3 Click Verify.
- 4 Click Show Results.

The results of the query shown in Figure 10 is displayed in Figure 11 on page 22. All records with no Project annotations are displayed.

Once the results are displayed, these results can be exported by right-clicking the name of the query and choosing **Export results to file**. The exported file can then be opened and annotated as described in "To export a subset of records for annotation" on page 15.

| Column Name<br>Project | Operator | Enter Value :          |
|------------------------|----------|------------------------|
| AND OR Project IS NULL | NOI      | Add<br>                |
| 5ave Query             |          | Verify<br>Show Decults |

**Figure 10** Extraction Query Builder to search for blank annotations

To find blank annotations

| File View Configure Options Help |    |            |                      | -           |                | -             |                |                    |           |
|----------------------------------|----|------------|----------------------|-------------|----------------|---------------|----------------|--------------------|-----------|
| Extractions and QC Charts        | Ψ× | Extra      | iction Results for N | ull_Project |                |               |                |                    | ą ×       |
| Extractions QC Charts            |    |            | BarCode              | Author      | ExtractionName | UserName      | ExtractionTime | ComputerName       | Version 📥 |
| All                              | -  | 1          | 251239212424         | glendad     | 1239212424_SI  | glendad       | 7Jun-2006 15:5 | GLENDADELENSTAF    | 9.1.1.1   |
| Null_Project                     |    | 2          | 251239212425         | glendad     | 1239212425_SI  | glendad       | 7Jun-2006 16:4 | GLENDADELENSTAF    | 9.1.1.1   |
| GE2_v4<br>GE2                    | -  | <b>ا</b> ا | 05100010302          | -1 d d      | kannaaran ol   |               | 7 1 0000 45.6  | CI FRIDADEI ENOTAR |           |
| leady                            |    |            |                      |             | Number         | r of Rows : 8 | 1              |                    | NUM       |

**Figure 11** Results of query in which Project has no annotation.

1

# **Defining Metric Sets and Thresholds**

Metrics are defined in order for you to track desired statistical values across a set of extractions. These metrics can be associated in a metric set. In addition, you can use this tool to specify thresholds for each of the metrics.

This Configure Metrics and Thresholds dialog box is used to define metrics, metric sets and thresholds.

# To open the Configure Metrics and Thresholds dialog box

| Mset1<br>AddErrorEstimateGreen<br>TotalNumEeatures | Statistics and Threshold Settings |                     | _                |                                                |
|----------------------------------------------------|-----------------------------------|---------------------|------------------|------------------------------------------------|
| rotaniani oddalos                                  | Thresholds                        | stinateureen        |                  |                                                |
|                                                    | Extraction Query : ver            | =69                 | • •              | Display Current Values<br>Display Saved Values |
|                                                    | Threshold Type                    | Manual Standard Rob | ust   Percentage | u.                                             |
|                                                    | C None<br>C Upper Limit           | Mean+ 4.00          | *5D              | 45.41037                                       |
|                                                    | © Range                           | Mean                |                  | 17.28309                                       |
|                                                    | C Lower Limit                     | Mean- 1.00          | *5D              | 10.25128                                       |

• Click Configure > Metrics, or press Ctrl-M.

Figure 12 Configure Metrics and Thresholds dialog box

To define metric sets

# To define metric sets

A metric set is a collection of one or more metrics and an associated query common to all the metrics.

- 1 Right-click on the white space below the Metrics Set label.
- 2 Choose Add Set.
  - A new pop-up appears asking the metric-set name.
- **3** Select any suitable alphanumeric name.
- 4 Click OK.

# To define metrics

1 In the Configure Metrics and Thresholds dialog box, from the Metric drop-down list, select Add New.

The Add Metric dialog box is displayed. The Choose Metric Column drop down list shows all available metrics from the FE Stats table.

**2** Select a metric from the **Choose Metric Column** list, or define a new metric as an expression.

Use the operator buttons and type numbers in the **Numerical Constant** text field to create a formula.

- 3 Click Validate.
- 4 In the Metric Name text box, type a name to save the new metric.
- 5 Click Save.

The new metric now appears in the **Metric** list of the Configure Metrics and Thresholds dialog box.

| <u>A</u> dd     |
|-----------------|
|                 |
| <u>ک</u><br>Abs |
| nstant          |
| <u>C</u> lear   |
| Validate        |
|                 |
|                 |

Figure 13 Add Metric dialog box

#### Example

Feature Extraction calculates a slope for the eQC spike- ins (observed versus expected Log Ratio). Depending upon the hybridization, this spike- in mixture may be present as "+1" or "-1" polarity. If it is "-1", then any threshold that is set (e.g. Slope > 0.85), will not pass. Thus you need to make a derivative metric by taking the absolute of the slope.

To do this:

1 Click Abs. The term Abs ( appears in the Metric Calculation box.

| Metric Cal | culatio | n: |  |  |  |  |
|------------|---------|----|--|--|--|--|
| Abs(       |         |    |  |  |  |  |
|            |         |    |  |  |  |  |

2 From the Choose Metric Column list, select the statistic **QCObsVsExpLRSlope**, click **Add**, then select ")" to finish the expression

| Abs(eQCObs\ | 'sExpLRSlope) |  |  |
|-------------|---------------|--|--|
|             |               |  |  |
|             |               |  |  |

**3** Validate and save the metric as Abs\_eQCSlope.

The new metric now appears in the **Metric** list of the Configure Metrics and Thresholds dialog box, as shown in Figure 14.

| <ul> <li>B3Une</li> <li>B3Une GE2_414k</li> <li>BKDetrend</li> <li>CGH_07June2006</li> <li>GE2_44_183Une</li> <li>GE2_44_FE85</li> <li>GE2_44_FE85</li> <li>GE3_0000_GE1_44k</li> <li>GE3_0000_GE1_44k</li> </ul> | Statistics and Threshold Settings       Metric       Abs_eqCSlope       AddErrorEstmateGreen       AnyColorPrintBGNonUnifOL       Extraction Que       AnyColorPrintBGNonUnifOL       Extraction Que       AnyColorPrintBGNonUnifOL       ChentroidDiffX       ChentroidDiffX       Chentr |
|----------------------------------------------------------------------------------------------------|----------------------------------------------------------------------------------------------------|
|----------------------------------------------------------------------------------------------------|----------------------------------------------------------------------------------------------------|

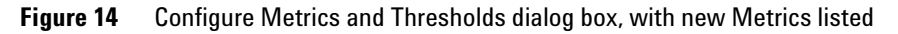

1

# To associate a metric with a metric set

- 1 Select a metric set from the Metric Sets navigation pane.
- 2 Select the metric from the **Metric** pull-down list to be associated with the selected metric set. In Figure 15, **Test\_1** is selected as the metric set.
- **3** Assign an Extraction Query to the metric set.

This query will filter for the appropriate extractions from your database, so that just the data from the queried extractions will be used in calculation of various statistical summary values that may be used in setting thresholds, described in "To set thresholds" on page 29. Figure 15 shows GE2 selected as the Extraction Query. The metric set will be used with two-color Gene Expression extractions.

| ⊕- 08June<br>⊕- 13June_GE2_44k | Statistics and Threshold Settings -                                                                                                    |                               |                          |
|--------------------------------|----------------------------------------------------------------------------------------------------|-------------------------------|--------------------------|
| E BkDetrend                    | Metric : Abs_eQCSI                                                                                                    | ope                           | X                        |
| E-CGH_07June2006               | Thresholds                                                                                                    |                               |                          |
| E-GE2_V4_18June                |                                                                                                    |                               |                          |
| GE2_v4_NoE1a_22June            | Extraction Query :                                                                                                    |                               | O Display Current Values |
| ScanType_GridCheck             | , in the second second s |                               | C Display Saved Values   |
| - Test_1                       | - Threshold Tupe                                                                                                    |                               |                          |
| +-01330ne_GE1_44k              | Threshold Type                                                                                                    | Manual Standard Robust Percer | ntage                    |
| e13June_GE1_44k                | None                                                                                                    |                               |                          |
|                                |                                                                                                    | Linner Limit                  | 10.                      |
|                                | C Upper Limit                                                                                                    | obbor must lite               |                          |
|                                | C 2000                                                                                                    |                               |                          |
|                                | <ul> <li>Kange</li> </ul>                                                                                                    | Lower Limit                   | A                        |
|                                | C Lower Limit                                                                                                    |                               |                          |
|                                | COTTO LINE                                                                                                    |                               |                          |
|                                |                                                                                                    |                               |                          |

Figure 15 2-color gene extraction selected to be used with the metric set

#### 4 Click << Add/Update Metric.

Figure 16 shows the metric Abs\_eQCSlope displayed when Test\_1 is expanded in the Metric Sets pane.

To associate a metric with a metric set

To assign additional metrics to the metric set, select a different metric from the **Metric** pull-down list, then click **<<Add/Update Metric**.

|                                                                                                    | Statistics and Threshold Settings —<br>Metric : Abs_eQCSIo                                                    | pe                                                                | ×                                                    |
|----------------------------------------------------------------------------------------------------|----------------------------------------------------------------------------------------------------|-------------------------------------------------------------------|------------------------------------------------------|
| GE2_v4_18June     GE2_v4_F805     GE2_v4_0E18_222June     GE2_v4_0E18_222June     ScanType_GridCheck     GE1_44k     Gi3Une_GE1_44k     di3June_GE1_44k     ei3June_GE1_44k | Thresholds<br>Extraction Query : GE2<br>Threshold Type<br>C None<br>C Upper Limit<br>C Range<br>C Lower Limit | Manual Standard Robust Percen<br>Upper Limit N/<br>Lower Limit N/ | Display Current Values     Display Saved Values tage |

Figure 16 Expanded metric set that shows added metric

# To set thresholds

If you want to associate a threshold with a given metric, you can do this at the same time that the metric is associated with a metric set, or you can be it after the association.

- 1 In the Metric Sets pane, select the metric associated with a metric set.
- 2 Select the threshold to be associated with the metric:
  - None
  - Upper Limit
  - Range
  - Lower Limit
- **3** Click the tab for the calculation type that you want to use to set the threshold:
  - Manual Limits
  - Standard Limits
  - Robust Limits
  - Percentile Limits.

The relevant calculations and their limits are displayed.

- **4** Edit the limits as appropriate. The text boxes accept floating point constants.
- 5 In the Configure Metrics and Thresholds dialog box, click
   << Add/Update Metric to add the chosen metric along with its limits to the selected metric-set.</li>

If the metric is already present then it will be updated with the new limits.

#### **Examples**

In Figure 17, the metric Abs\_eQCSlope is already associated with the metric set Test\_1. The threshold type for the slope is set to Lower Limit, and the value for that limit is set to 0.85 using the "Manual" calculation type. The threshold value will not be calculated from the extractions defined in the extraction query, because it was set manually, not dynamically, from the data. Extractions that have an absolute slope lower than 0.85 will be flagged.

To set thresholds

| - 08 lune            | - Statistics and Threshold Settings - |                             |                        |
|----------------------|---------------------------------------|-----------------------------|------------------------|
| - 13]une GE2 44k     |                                       |                             |                        |
| - BkDetrend          | Metric : Obc. eOCSI                   |                             | ¥.                     |
| - CGH 07June2006     | ADS_EQUS                              | ope                         |                        |
| -GE2_v4_18June       | Thresholds                            |                             |                        |
| - GE2_v4_FE85        |                                       |                             |                        |
| -GE2_v4_NoE1a_22June | Extraction Query : GE2                | -                           | Display Current Values |
| - ScanType_GridCheck | 1                                     | _                           | C Display Saved Values |
| Test_1               |                                       |                             |                        |
| - Abs_eQCSlope       | Threshold Type                        | Manual Standard Robust Perc | entage                 |
| - b13June_GE1_44k    | C None                                |                             | 1                      |
| -013June_GE1_99K     | - Hono                                |                             |                        |
| -eroone_act_44k      | C Unper Limit                         | Upper Limit                 | NA                     |
|                      | opportant.                            |                             |                        |
|                      | Comm                                  |                             |                        |
|                      | s Kange                               | Lower Limit                 | 0.85                   |
|                      | 6                                     | Lovici Link J               | 0.00                   |
|                      | 5. Lower Limit                        |                             |                        |
|                      |                                       |                             |                        |

Figure 17 Threshold set manually for lower limit of 0.85

To flag extractions with a high SD of Negative Control BkSubtractedSignals, select the metric NegCtrlSDevBGSubSig, select Threshold Type to Upper Limit, select Standard type of calculation with a constant of 3 (multiplier of SD). The statistics of the gNegCtrlSDevBGSubSig values of all extractions that are in the GE2 extraction query set are calculated. For this example, calculations include the mean and the standard deviation. An upper limit is then set as mean + 3\*SD, which is shown to be 18.79 in Figure 18. Because this value is dynamically calculated with Standard type of statistics, not manually set, the value is grayed out and cannot be edited.

| - 08June<br>- 13June_GE2_44k<br>- BkDetrend<br>- CGH_07June2006                                                                                             | Statistics and Threshold Settings -<br>Metric : gNegCtrl50                       | DevBGSubSig                                              | X                                                                         |                                               |
|----------------------------------------------------------------------------------------------------|----------------------------------------------------------------------------------|----------------------------------------------------------|---------------------------------------------------------------------------|-----------------------------------------------|
| - GE2_v4_FE85<br>- GE2_v4_NoE1a_22June<br>- ScanType_GridCheck<br>- Test_1<br>- Abs_eQCSlope<br>- b13June_GE1_44k<br>- d13June_GE1_44k<br>- e13June_GE1_44k | Extraction Query : GE2 Threshold Type C None C Upper Limit C Range C Lower Limit | Manual Standard Robu<br>Mean+ 3.00<br>Mean<br>Mean- 3.00 | C Disple<br>C Disple<br>st Percentage<br>*5D<br>18.7<br>4.75<br>*5D<br>NA | ay Current Values<br>ay Saved Values<br>18694 |

Figure 18 Threshold set for upper limit

If you select the **Robust** type of calculation, then the median and IQR (inter-quartile range) is calculated. Using the IQR, the robust equivalent of SD is also calculated.

If you select **Percentage** type of calculation, then the percentiles that you choose are calculated for an upper limit (e.g. 99%), lower limit (e.g. 1%), or range (e.g. 99%, 1%).

To set the values to be displayed

### To set the values to be displayed

If you have imported more extractions after the metric has been created, you can determine how values are displayed.

- In the Configure Metrics and Thresholds dialog box:
  - Click **Display Current Values** to display the limits that were saved with the latest data, which may differ from the previously saved limits.
  - Click **Display Saved Values** to display the old threshold limits.

### To export metric sets

The created metric sets can be exported to an XML file and re-imported in the QC Chart tool as well as Feature Extraction.

- 1 Right-click a metric set in the Metric Sets pane.
- 2 Select Export Metric Sets....

### To import metric sets

You can import metric sets that have been exported as an XML file, or that have been downloaded to your computer from the Agilent Web site at http://www.agilent.com/chem/feqcmetrics.

- 1 Right-click anywhere in the Metric Sets pane.
- 2 Select Import Metric Set....
- **3** Browse to the appropriate metric set and click **Save**.
- **4** If you are warned that you may be overwriting Threshold settings for the matching metrics, click **Yes**.

You can copy and modify metric sets. You can associate a copied metric set with a different extraction query than the parent metric set. See "To copy a metric set" on page 34.

You can also modify metric sets, for example, add or remove thresholds, or modify thresholds.

# To set the mandatory and in-range evaluation status for metrics

- **1** Right-click a metric set in the **Metric Sets** pane in the Configure Metrics and Thresholds dialog.
- 2 Select View Thresholds... The Metric Set dialog box is displayed.

| MetricSetName       | MetricsName                                | Expression      |      | ExtractionQuery | Owner       |
|---------------------|--------------------------------------------|-----------------|------|-----------------|-------------|
| Mset1               | MyExpr                                     | ( TotalProntFea | tOL  | Ver=69          | abhay_burli |
| Mset1               | AddErrorEstimateGreen                      | AddErrorEstima  | teGr | Ver=69          | abhay_burli |
| Mset1               | TotalNumFeatures                           | TotalNumFeatu   | res  | Ver=69          | abhay_burli |
| Array Evaluation Cr | riteria<br>resholds are Mandatory in range |                 |      | Save            | <u>.</u>    |
| Number of metrics   | that must be within range                  |                 |      | Cancel          |             |

Figure 19 MetricSet dialog box showing two mandatory metrics

- **3** To define an extraction evaluation, mark the check boxes for the metrics that are mandatory. For an extraction to "pass" a metric set with any "mandatory" type of metrics, each of the mandatory metrics must be in the threshold range.
- 4 Type the total for the Number of metrics that must be within range.
- 5 Click Save to save the settings.

Figure 19 indicates that two metrics are mandatory to be in-range. The third metric is not required to be in range. You can also specify how many metrics must be in range, and which metrics, if any, are mandatory.

1

To remove a metric set

# To remove a metric set

- **1** In the **Metric Sets** pane of the Configure Metrics and Thresholds dialog box, right-click the metric set that you want to remove.
- 2 Select Remove Set.

If the metric set is associated with any chart then it will still remain in the system.

# To copy a metric set

- **1** In the Metric Sets pane of the Configure Metrics and Thresholds dialog box, right-click the metric set that you want to copy.
- 2 Select Duplicate Set.

Metric sets require that a query that is common to all the metrics within the set to be assigned with the metrics. But if you need to create metrics without associating a query, you can copy the metric set using (none) as the query. You can then associate a query later. See Figure 20.

| nter the Duplicate Metric-Set Name : | CopyofMySet1 |
|--------------------------------------|--------------|
| Select an Extraction Query :         |              |
| none)                                | Add          |
|                                      | Cancel       |

Figure 20 Creating a copy of a metric set with no query associated

1

# To remove a metric from a metric set

- **1** In the Configure Metrics and Thresholds dialog box, in the **Metric Sets** pane, select a metric from within a metric set.
- 2 Click Remove Metric >>.

# To remove a metric globally

- **1** From the Configure Metrics and Thresholds dialog box, select the metric from the **Metrics** pull-down list.
- 2 Click the X button next to the name of the metric. The metric will be removed from the database.
- 3 If you are prompted to confirm that you want to delete the metric, click Yes.

If the X button is gray, the metric is associated with one or more metric sets. You need to remove the metric from all metric sets with which it is associated before you can remove the metric globally.

# **Defining a QC Chart**

A chart can be drawn on a metric set for a chosen query. The QC chart can be defined in the QC Chart dialog box.

|            |               | MetricsName      | Expression    | UpperLimitValue | LowerLimitValue        |           |
|------------|---------------|------------------|---------------|-----------------|------------------------|-----------|
| Metric Se  | t.            | AddErrorEstima   | AddErrorEstim | 92.55451        | -47.03736              |           |
| MySet1     | <b></b>       | TotalNumFeatures | TotalNumFeat  | 184507.00000    | 184507.00000           |           |
|            |               |                  |               |                 |                        |           |
| Extractio  | n Query       |                  |               |                 |                        |           |
| All        | +             | -                |               |                 |                        |           |
| •          |               |                  |               |                 |                        |           |
| iort by co | umns          |                  | C             | Calashu         |                        |           |
| Sort by    | Scan_Date     | Ascending        | C Descending  | Color by        | ColorMod               | ie 🗾      |
| Then by    | Protocol_Name |                  | O Descending  | Colo            | r by in/out of thresho | old range |
| Theo by    | Barcode       | ▼ ← Ascending    | C Descending  | Shape by        | UserNam                | ne 💌      |

**Figure 21** OC Chart dialog box

# To create a new QC Chart

- 1 Click Configure > QC Chart... to open the QC Chart dialog box. You can also press Ctrl-W, or right-click on a chart name in the QC Chart tab and select Add New from the shortcut menu.
- **2** Configure the dialog box according to your needs.

The dialog box components are described below.

Metric Set Select the metric set to be used with the QC chart.

Extraction Query Select the extraction query that is to be evaluated to produce a chart.

Sort by Columns Select how you want to order the extractions in the chart.

- **Color by** Indicates how the points on the chart are to be color-coded. For example, selecting ColorMode creates a chart where all the points that are 1-color are one color and points that are 2-color are another color. This list is disabled if the **Color by in/out of threshold range** check box is marked.
- Color by In/Out of<br/>Range of<br/>threshold rangeIndicates whether to color-code extraction data points depending on whether<br/>they fall inside or outside the threshold level. Points that are outside the limits<br/>will be color-coded in red and the ones within the limits will be color-coded in<br/>blue. All the points are connected by a *light-gray* line. The ShapeBy and<br/>ColorBy columns are disabled if this check box is marked.
  - **ShapeBy** Indicates what groups are used to differentiate the data points by shape. For example, selecting Username causes all the extractions that are from a particular user to have the same shape.

To view the QC chart

# To view the QC chart

**1** In the QC Chart tab, right-click a chart name that you want to view, then select **Show Chart Configuration**.

The QC Chart dialog box appears.

**2** Select **View Chart**. The QC Chart View for MetricSet ("QC Chart") appears You can also double- click the name of the QC Chart that you want to view.

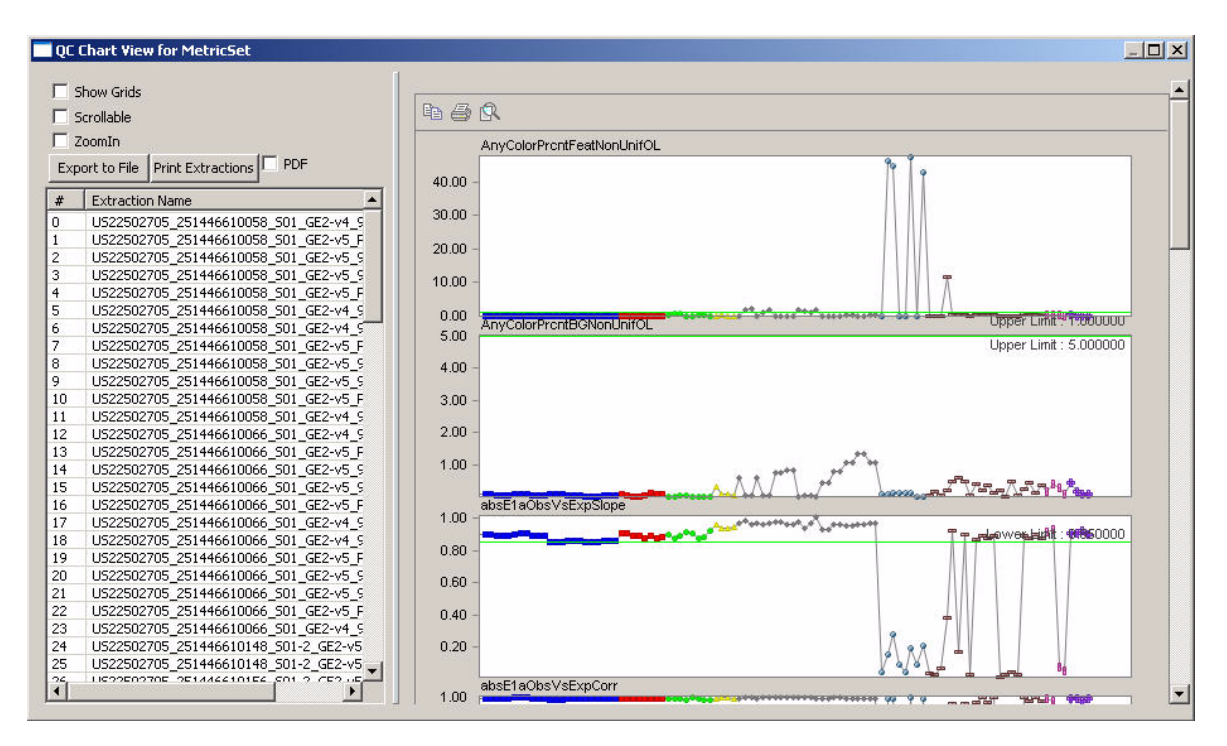

Figure 22 QC Chart View for MetricSet

The controls on this dialog box are described below.

#### Check boxes and buttons over the left Extraction Name Pane

- **Show Grids** Places a grid over the plot.
- **Scrollable** Makes the X-axis scrollable if the number of data points do not fit within the screen area.

**Zoomin** Activates the zoom function. When the zoom function is active, the Zoom button above the QC chart appears active (not gray). You can then drag and release the mouse to define the area to zoom. Double-click anywhere in the chart to return to normal view.

Use this check box if the Zoom button above the QC chart has scrolled past the visible area of the pane. If Zoom icon is inactive, mark the check box to activate it. If the Zoom icon is active, clear the check box to inactivate the zoom function. If the Zoom icon is inactive, and the check box is already marked, clear the check box first and then mark the check box again to active the zoom function.

**Export to File** Copies the following columns to a TDT file:

- Ordinal
- Number
- ExtractionName
- InRange
- MetricName
- Ismandatory
- Limits

The columns MetricName, Ismandatory and Limits are repeated as many times as the number of metrics in the metric-sets. A sample output is show in the Figure 23.

| 1  | A          | В                            | C       | D                     | E           | F        | G        | Н         | 1           | J      | K      |
|----|------------|------------------------------|---------|-----------------------|-------------|----------|----------|-----------|-------------|--------|--------|
| 1  | Ordinal No | EName                        | InRange | AddErrorEstimateGreen | IsMandatory | Upper    | Lower    | TotalNumF | IsMandatory | Upper  | Lower  |
| 2  | 0          | Human_22K_expression-2_GE2-v | 1       | 71.0087               | 0           | 92.55451 | -47.0374 | 22153     | 0           | 184507 | 184507 |
| 3  | 1          | Human_22K_expression_GE2-v4  | 1       | 71.0087               | 0           | 92.55451 | -47.0374 | 22153     | 0           | 184507 | 184507 |
| 4  | 2          | US22502705_251406810133_S01  | 1       | 6.41339               | 0           | 92.55451 | -47.0374 | 184507    | 0           | 184507 | 184507 |
| 5  | 3          | US22502705_251406810134_S01  | 1       | 13.8281               | 0           | 92.55451 | -47.0374 | 184507    | 0           | 184507 | 184507 |
| 6  | 4          | US22502705_251406810132_S01  | 1       | 8.70752               | 0           | 92.55451 | -47.0374 | 184507    | 0           | 184507 | 184507 |
| 7  | 5          | US22502705_251406812276_S01  | 1       | 9.92479               | 0           | 92.55451 | -47.0374 | 184507    | 0           | 184507 | 184507 |
| 8  | 6          | US22502705_251406812275_S01  | 1       | 8.56511               | 0           | 92.55451 | -47.0374 | 184507    | 0           | 184507 | 184507 |
| 9  | 7          | US22502705_251406812276_S02  | 1       | 11.6894               | 0           | 92.55451 | -47.0374 | 184507    | 0           | 184507 | 184507 |
| 10 | 8          | US22502705_251406812275_S02  | 1       | 9.66922               | 0           | 92.55451 | -47.0374 | 184507    | 0           | 184507 | 184507 |
| 11 | 9          | US22502705_251406810580_S01  | 1       | 20.2103               | 0           | 92.55451 | -47.0374 | 184507    | 0           | 184507 | 184507 |
| 12 | 10         | US22502705_251406810582_S01  | 1       | 16.3309               | 0           | 92.55451 | -47.0374 | 184507    | 0           | 184507 | 184507 |
| 13 | 11         | US22502705_251406810579_S01  | 1       | 70.1822               | 0           | 92.55451 | -47.0374 | 184507    | 0           | 184507 | 184507 |
| 14 | 12         | US22502705_251406810581_S01  | 1       | 22.7981               | 0           | 92.55451 | -47.0374 | 184507    | 0           | 184507 | 184507 |
| 15 | 13         | US22502705_251406810579_S02  | 1       | 12.3675               | 0           | 92.55451 | -47.0374 | 184507    | 0           | 184507 | 184507 |
| 16 | 14         | US22502705_251406810581_S02  | 1       | 9.10904               | 0           | 92.55451 | -47.0374 | 184507    | 0           | 184507 | 184507 |
| 17 | 15         | US22502705_251406810580_S02  | 1       | 12.5281               | 0           | 92.55451 | -47.0374 | 184507    | 0           | 184507 | 184507 |
| 18 | 16         | US22502705_251406810582_S02  | 1       | 12.5547               | 0           | 92.55451 | -47.0374 | 184507    | 0           | 184507 | 184507 |

Figure 23 TDT output

To view the QC chart

- **Print Extractions** Prints the table that is displayed in the left pane, including the X-axis numbers and the extraction names. If the PDF check box is marked, the entire QC Chart is saved as a PDF file. To print the plots, click the Printer button above the QC chart.
  - **PDF** When marked, saves both the plots and the extraction table to a PDF file when Print Extraction is clicked.

#### Icons over the chart

- **Copy as Bitmap** Copies the chart to the clipboard as a bitmap which can be pasted in MS Word and MS Paint, or in any other appropriate software.
  - **Printer** Prints all plots to the printer.
  - **Zoom** Indicates whether the zoom function is active. When active (not gray), you can zoom in on a chart by using the mouse to drag and release on the area to zoom. When the button is gray, click the button to activate the zoom function. Click the active button to disable the function. Double-click the chart to return to normal view.

# **Managing Databases**

# To export data

You may want to export some or all of the data in your database so that you can use the TDT file in Excel, or to use for 3rd party graphing or statistical packages, or to send to customer support.

- If you want to export just a subset:
  - a Create a query to identify the data that you want to export.
  - **b** Right-click on that extraction query in the Extractions tab and select **Export Results to File...**.
- If you want to export your entire database, then click File > Export Database or press Ctrl-A.

### To reset the database

• Click Options > Reset Database, or press Ctrl-T.

Running this command clears all the data in the QC Chart tool database.

### To remove a database

- Click Options > Remove Database.
- This command deletes the QC Chart database totally. If you want to re-use the tool, you have to configure the database as described in "Step 4. Configure the QC Chart Tool Database" in the QC Chart Tools v1.3 Installation and Configuration Guide.

To remove a database

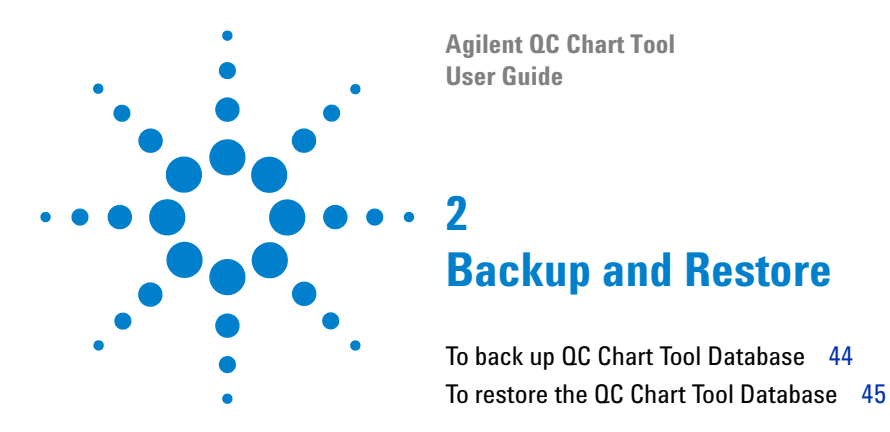

This chapter describes the steps that are needed to backup and restore the QC Chart Tool Database.

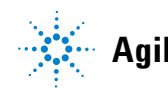

To back up QC Chart Tool Database

# To back up QC Chart Tool Database

Back up your database frequently in case you need to restore lost data.

If you previously installed QC Chart Tool v1.3 and Feature Extraction v9.5.3, you must back up the QC Chart Tool Database (QCChartDB) before you upgrade to Feature Extraction v10.5 or v10.7. Feature Extraction v10.5 and v10.7 have a different database schema than FE v9.5.3. If you do not back up the QCChartDB before you install Feature Extraction v10.5 or v10.7, all data will be lost.

- 1 Close all windows of QC Chart Tool.
- 2 Click Start > All Programs > Agilent > Feature Extraction > Tools > Backup Restore Utility.
- **3** In the Data Backup-Restore Utility window, click **Browse** to choose a local directory and type a name for the backup file. For example, you can use a file name such as QCChartDB\_BackupMMDDYY.
- 4 Click the Choose database pull down menu and select QCChartDB.
- 5 Click **Backup** to save the backup file.

| Select Databas                  | e backup file path<br>3. Backup051707.dat | <br>Browse |
|---------------------------------|-------------------------------------------|------------|
| hoose database :<br>User Name : | QCChartDB                                 |            |
| Password :                      |                                           |            |

# To restore the QC Chart Tool Database

Do this step if you backed up your database before you upgraded Feature Extraction v10.5 or v10.7.

- 1 Close all windows of QC Chart Tool.
- 2 Click Start > All Programs > Agilent > Feature Extraction > Tools > Backup Restore Utility.
- **3** In the Data Backup-Restore Utility window, click **Browse** to select the backup file that you saved prior to installing Feature Extraction 9.5.3 or later.
- 4 Click the Choose database pull down menu and select QCChartDB.
- 5 Click Restore to restore the data saved from previous database.

| New York York York York York York York | Backup051707.dat | 1202 | Browse |
|----------------------------------------|------------------|------|--------|
| noose database : [                     | QCChartDB        | •    |        |
| User Name : 🏼                          | sa               |      |        |
| Password :                             | *****            |      |        |

#### 2 Backup and Restore

To restore the QC Chart Tool Database

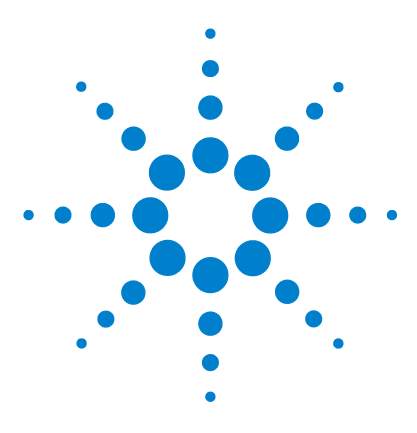

Agilent QC Chart Tool User Guide

# **3** Extraction and Queries Pane and Extraction Results Pane

Extraction and QC Charts Pane - Extractions Tab48Extraction and QC Charts Pane - QC Charts Tab49Extraction Results Pane50

This chapter describes the two tabs found in the Extraction and QC Charts Pane as well as the Extraction Results Pane.

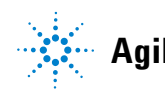

# **Extraction and QC Charts Pane - Extractions Tab**

This pane supports the operations as shown by the figure below.

To open the shortcut menu, right click the name of an extraction in the Extractions tab.

| Extraction | IS QC Charts            |  |
|------------|-------------------------|--|
| All        |                         |  |
| Wer=59     | Add New                 |  |
|            | Edit Using QueryBuilder |  |
|            | Delete                  |  |
|            | Execute                 |  |
|            | Rename                  |  |
|            | Even to Develop to Elle |  |

| Add New                    | Opens the query builder, similar to clicking <b>View &gt; Extraction Query Builder</b> or pressing <b>Ctrl + Q</b> .                 |
|----------------------------|----------------------------------------------------------------------------------------------------|
| Edit Using<br>QueryBuilder | Allows you to modify an already created query. The query builder is opened<br>with the previously saved query pre-populated.         |
| Delete                     | Deletes the highlighted query from the QC Chart database.                                                                            |
| Execute                    | Executes the query and displays the results in the grid-view on the right. You can also double-click the query to execute the query. |
| Rename                     | Allows you to rename the query.                                                                                                    |
| Export Results to<br>File  | Exports the query results to a TDT file.                                                                                             |

# **Extraction and QC Charts Pane - QC Charts Tab**

This pane supports the operations as shown in the figure below.

To open the shortcut menu, right click the name of a chart in the QC Charts tab.

| Extracti | ons QC Charts            |
|----------|--------------------------|
| Chart 1  |                          |
| Chart2   | Add New                  |
|          | Show Chart Configuration |
|          | Delete                   |
|          | View Chart               |
|          | Rename                   |

Add New Opens the QC Chart dialog box, which is same a clicking Configuring > QC Charts or pressing Ctrl-W.

**Show Chart** Opens the same dialog as of above but will have the saved configurations reflected in the dialog. This option is useful if you want to make minor changes to the existing configurations and save it with a different name.

- **Delete** Removes the saved chart along with its configuration. The metric sets and queries associated however remain in the QC Chart database.
- View Chart Opens the QC Chart View for MetricSet dialog box.
  - **Rename** Renames the chart.

# **Extraction Results Pane**

The extractions loaded into the QC Chart tool database are displayed in the form of a grid-view. See the figure below:

| Extra | action Results for Ve | rsion59Query |                                       |                 |                           |
|-------|-----------------------|--------------|---------------------------------------|-----------------|---------------------------|
|       | BarCode $ abla$       | Author       | ExtractionName $\nabla$               | UserName        | ExtractionTime $\nabla$ ( |
| 1     | 251209710036          | abhay_burli  | Human_22K_expression-2_GE2-v4_91      | abhay_burli     | 09-Jun-2006 11:43         |
| 2     | 251209710036          | abhay_burli  | Human_22K_expression_GE2-v4_91        | abhay_burli     | 09-Jun-2006 11:43         |
| 7     | 251406810579          | abhay_burli  | US22502705_2514060 0579_S02_CGH-v4_91 | manoj_choudhari | 10-Jun-2006 07:44         |
| 8     | 251406810580          | abhay_burli  | US22502705_251406810580_S01_CGH-v4_91 | manoi_choudhari | 10Jun-2006 07:51          |
| 9     | 251406810580          | abhay_burli  | US22502705_251406810580_S02_CGH-v4_91 | manoi_choudhari | 10-Jun-2006 07:59         |
| 10    | 251406810581          | abhay_burli  | US22502705_251406810581_S01_CGH-v4_91 | manoj_choudhari | 10-Jun-2006 08:06         |
| 11    | 251406810581          | abhay_burli  | US22502705_251406810581_S02_CGH-v4_91 | manoj_choudhari | 10-Jun-2006 08:13         |
| 12    | 251406810582          | abhay_burli  | US22502705_251406810582_S01_CGH-v4_91 | manoj_choudhari | 10-Jun-2006 08:20         |
| 13    | 251406810582          | abhay_burli  | US22502705_251406810582_S02_CGH-v4_91 | manoi_choudhari | 10-Jun-2006 08:27         |
| 14    | 251406812275          | abhay_burli  | US22502705_251406812275_S01_CGH-v4_91 | manoj_choudhari | 10-Jun-2006 08:34         |
| 15    | 251406812275          | abhay_burli  | US22502705_251406812275_S02_CGH-v4_91 | manoi_choudhari | 10-Jun-2006 08:42         |
| 16    | 251406812276          | abhay_burli  | US22502705_251406812276_S01_CGH-v4_91 | manoj_choudhari | 10-Jun-2006 08:49         |
| 17    | 251406812276          | abhay_burli  | US22502705_251406812276_S02_CGH-v4_91 | manoj_choudhari | 10-Jun-2006 08:56         |
| З     | 251406810132          | abhay_burli  | US22502705_251406810132_S01_CGH-v4_91 | manoj_choudhari | 10Jun-2006 11:27          |
| 4     | 251406810133          | abhay_burli  | US22502705_251406810133_S01_CGH-v4_91 | manoj_choudhari | 10-Jun-2006 11:34         |
| 5     | 251406810134          | abhay_burli  | US22502705_251406810134_S01_CGH-v4_91 | manoj_choudhari | 10-Jun-2006 11:42         |
| 6     | 251406810579          | abhay_burli  | US22502705_251406810579_S01_CGH-v4_91 | manoj_choudhari | 10-Jun-2006 11:49         |

#### The column-headers appear in this order:

- Barcode
- User Added Annotations
- FE text Params
- FE text Stats

Right-click in the grid to see this menu:

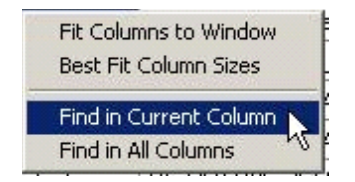

| Fit Column to<br>Window   | Makes the current column the size of the window. But it doesn't scroll the column so that it is the only one visible in the screen. This option is used to resize the column to the size of the results pane. |
|---------------------------|----------------------------------------------------------------------------------------------------|
| Best Fit Column<br>Sizes  | Does a best-fit for all the columns given the pane size.                                                                                                    |
| Find in Current<br>Column | Finds the text in the current column and highlights the found item. To consecutively find the next matching item this operation has to be repeated.                                                           |
| Find in All<br>Columns    | Finds the text in the all the columns and highlights the found item. To consecutively find the next matching item this operation has to be repeated.                                                          |

#### 3 **Extraction and Queries Pane and Extraction Results Pane Extraction Results Pane**

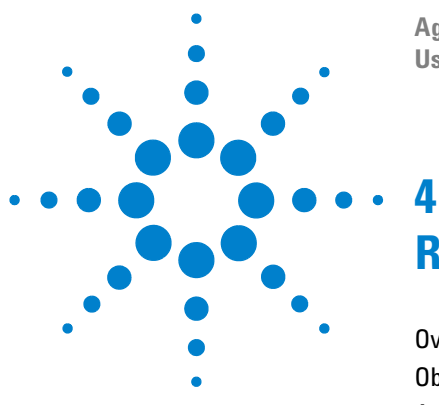

Agilent QC Chart Tool User Guide

# Reference

Overview 54 Objective 55 Application Themes 56 Use of Metric sets in Feature Extraction 56 Overview of Feature Extraction & QC Chart Tool Connection 60 Feature Extraction FEParameter fields used in QC Chart Tool 61

This chapter contains reference information for using QC Chart Tool.

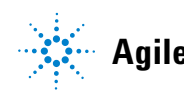

# **Overview**

The QC Chart tool is a desktop application that accumulates, aggregates and analyzes summary statistics from Feature Extraction output files and optional annotation files for the purpose of monitoring microarray processing performance. The data is housed in a relational database from which queries can be generated and saved to subset the data into user-defined logical groupings such as by experiment, by batch, or by date of processing. Using the data, metrics can be generated that monitor aspects of the microarray processing workflow. Metric sets can be formed that combine metrics that monitor different aspects of microarray processing. With metric sets, you can plot graphically the results from historical data and generate thresholds for the metrics that are appropriate for your experimental conditions and processing environment. The metric sets and thresholds can be used in the QC Chart tool on a regular basis to monitor processing performance. They can also be imported to Feature Extraction software to monitor each array and batch as it is processed.

The QC Chart Tool is meant to be used in a production environment where:

- Microarray processing protocols are standardized
- Monitoring run-to-run consistency is an important goal

The QC Chart Tool is provided as an optional accessory to Feature Extraction (FE). The software must be installed on a computer with a compatible version of FE already functionally installed. QC Chart Tool uses the FE license and does not require a separate license to operate. Agilent provides the software "AS IS" and any express or implied warranties, including, but not limited to any implied warranties of merchantability, satisfactory quality, reasonable care and skill, and fitness for a particular purpose are expressly disclaimed.

For the most recent information on the QC Chart Tool, please go to the Web site: http://www.agilent.com/chem/feqcmetrics

This web site will contain updates to the software and this manual as well as example metric sets as they become available.

# Objective

Feature Extraction software can run a batch of arrays to generate a batch summary and a quality control report (QC Report) for each microarray. To ensure the quality of the array, you should check the QC report of each array. QC Chart Tool is used to get a summary of quality of multiple extractions. This tool lets you define quality metrics, apply those metric criteria to extraction data, and verify quality metrics through QC Charts.

This tool has the following features:

- Ability to have all extractions in a central database.
- Ability to share central database.
- Ability to annotate extractions with custom annotation.
- Ability to filter extractions by defining queries.
- Defines metrics to monitor quality.
- · Defines thresholds for metrics to check performance/quality of extraction.
- Defines metric sets as a set of metrics (with or without thresholds).
- Defines a Quality chart ("QC Chart") by defining query filters, metric set, and chart formatting on extraction set.
- Exports QC Chart data for further use.
- Exports metric set for use in Feature Extraction.

# **Application Themes**

The QC Chart tool can sport three desktop application themes as shown in the figure below. You can check the desired theme for look and feel.

| 🕕 Agilent QC Chart tool     | for Feature Extraction |                |  |  |
|-----------------------------|------------------------|----------------|--|--|
| <u>Eile ⊻iew C</u> onfigure | Options Help           |                |  |  |
| Extractions and QC Ch       | Set Themes             | MS Office 2000 |  |  |
| Extractions QC Chart        | Reset Database Ctrl+T  | MS Windows XP  |  |  |
| Chart1                      | Remove Database Ctrl+O | MS Office 2003 |  |  |

# **Use of Metric sets in Feature Extraction**

Metric sets can be associated with Feature Extraction projects to give information to you for each extraction:

- QC Chart showing value of each metric for each extraction
- whether metrics are within range (if thresholds are set)
- whether extraction is within range (if evaluation metric has been set)

You can export a metric set so that it can used by Feature Extraction. In the Feature Extraction UI, locate the QC Metric Set Browser pane. If it is not visible, click **View > QC Metric Set Browser**. Right-click in the pane and select **Import** and browse to the desired metric set. After import, double-click on the metric set to see the metrics, any thresholds and any mandatory metrics that are defined by this metric set.

#### Reference 4

Use of Metric sets in Feature Extraction

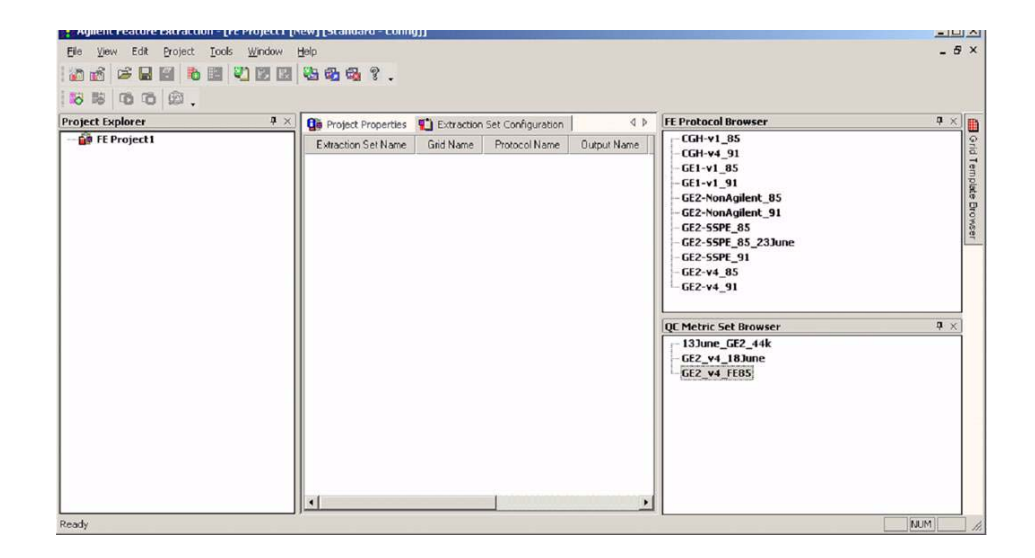

Once a metric set has been imported into Feature Extraction, it is available to be associated with any Feature Extraction project. To associate a metric set with a project, choose the desired metric set from the drop down box **QC Metric Set** in the **Other** section of the Feature Extraction Project Properties tab.

#### 4 Reference

**Use of Metric sets in Feature Extraction** 

| ð 💰 🖙 🖬 🗑 🐚          |                                    | ų.                    |          | Minin               |   |  |
|----------------------|------------------------------------|-----------------------|----------|---------------------|---|--|
| 6 16 16 16 B.        |                                    |                       |          |                     |   |  |
| oject Explorer 🛛 📮 🛛 | 👔 Project Properties 🚺 Extractio   | n Set Configuration   | 4 Þ      | QC Metric Set B 9 × | E |  |
| 🙀 FE Project1        | 🗖 General                          |                       |          | -13June_GE2_44k     | 9 |  |
|                      | Operator                           | Unknown               |          | GE2_v4_18June       |   |  |
|                      | E Input                            |                       |          | GE2_v4_FE85         |   |  |
|                      | Number of Extraction Sets Included |                       |          |                     |   |  |
|                      | Output and Data Transfer           |                       |          |                     | ł |  |
|                      | FI Outputs                         |                       |          |                     | ł |  |
|                      | E MAGE                             | None                  |          |                     | l |  |
|                      | JPEG                               | None                  |          |                     | ľ |  |
|                      | FT TEXT                            | Local file only       |          |                     | I |  |
|                      | Visual Results                     | None                  |          |                     | l |  |
|                      | Grid                               | None                  |          |                     | l |  |
|                      | OC Report                          | Local file only       |          |                     | l |  |
|                      | FTP Send Tiff File                 | False                 |          |                     | l |  |
|                      | El Local File Folder               |                       |          |                     | l |  |
|                      | Same As Image                      | False                 |          |                     | l |  |
|                      | Results Folder                     | C:\C DATA\FEv9        |          |                     | l |  |
|                      | FTP Setting                        |                       |          |                     | ł |  |
|                      | Automatic Protocol Assignment      |                       |          | l                   |   |  |
|                      | Highest Priority Default Protocol  | Grid Template Default |          |                     | l |  |
|                      | Project Default Protocol           |                       |          |                     | l |  |
|                      | Automatic Grid Template Assi       | anment                |          |                     | l |  |
|                      | Use Grid file if available         | False                 |          |                     | l |  |
|                      | 🖯 Other                            |                       |          |                     | l |  |
|                      | QC Metric Set                      | GE2_v4_183une         |          |                     | l |  |
|                      | External DyeNorm List File         |                       |          |                     | l |  |
|                      |                                    |                       | <u> </u> |                     | l |  |
|                      | QC Metric Set                      |                       |          |                     |   |  |

#### Figure 24

When this project is run, the metric set will be used to yield the following output:

- **1** QC Chart: a run-chart type view showing values for metrics for each extraction.
  - **a** Chart visible on screen showing all extractions on X-axis with value of metric on Y-axis. If there are multiple metrics in the metric set, the plots will be stacked.
  - **b** The QC Chart can be printed or saved as text file. It is also saved by Feature Extraction as a PDF file.
  - **c** The key showing where barcodes are plotted along the X-axis can also be printed.

4

- 2 Project Run Summary: new information.
  - **a** If thresholds are associated with the metric set, will show how many metrics were in range for each extraction
  - **b** If an evaluation metric was associated with the metric set, will show if the extraction is in range, or needs evaluation by you
- **3** QC Report: new information
  - **a** Header: If thresholds are associated with the metric set, will show how many metrics were in range for each extraction
  - **b** At the bottom of the QC Report, will show a table listing each metric and the value calculated for that extraction
  - c If thresholds are associated with the metric set, will show:
  - · Value of threshold
  - Color-code which metrics were in range
  - Whether or not the metric was set as mandatory if an evaluation criteria was set.

#### 4 Reference

**Overview of Feature Extraction & QC Chart Tool Connection** 

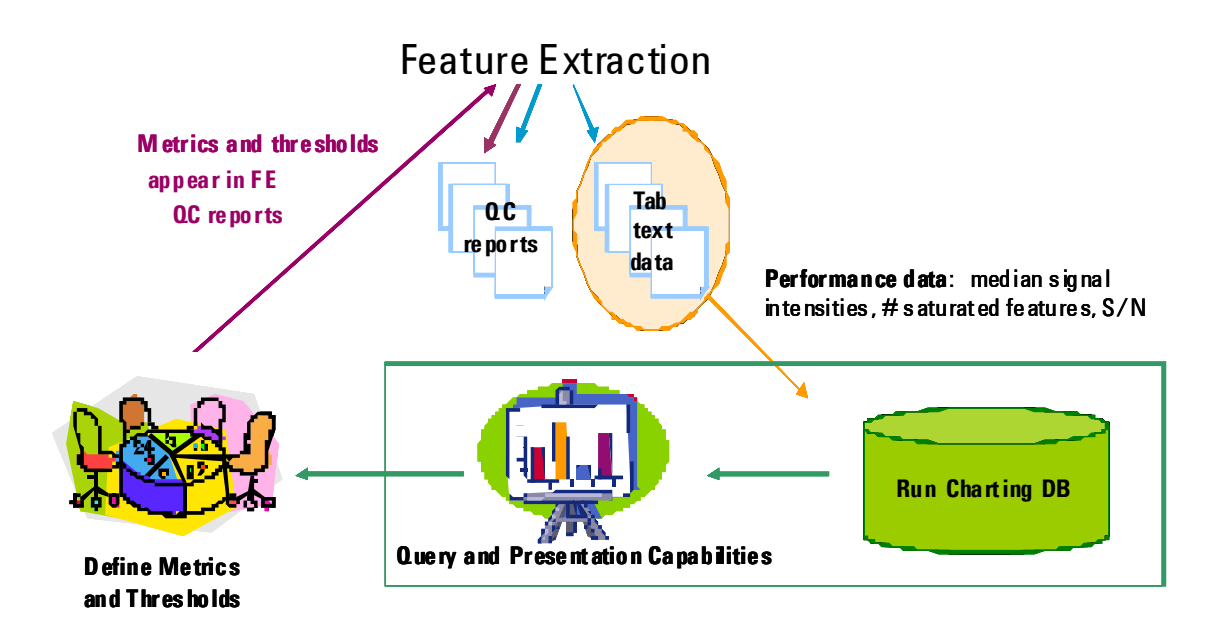

# **Overview of Feature Extraction & QC Chart Tool Connection**

# Feature Extraction FEParameter fields used in QC Chart Tool

- BarCode
- ExtractionName
- UserName
- ExtractionTime
- ComputerName
- Version
- ScanFileName
- PatternName
- DesignFileName
- Protocol\_Name
- Protocol\_Date
- Scan\_ScannerName
- Scan\_Date
- QCReportType
- ColorMode
- Scan\_NumChannels
- Scan\_MicronsPerPixelX
- Scan\_MicronsPerPixelY
- Grid\_Name
- Grid\_Date
- Grid\_NumRows
- Grid\_NumCols
- Grid\_NomSpotWidth
- Grid\_NomSpotHeight

4

#### 4 Reference

Feature Extraction FEParameter fields used in QC Chart Tool

#### www.agilent.com

# In This Book

This book contains information to set up and use QC Chart Tool with Feature Extraction software.

© Agilent Technologies, Inc. 2009

Fourth Edition, October 2009

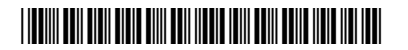

G4460-90022

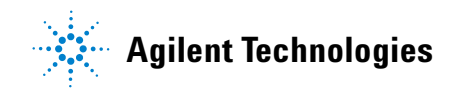